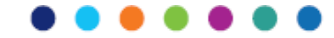

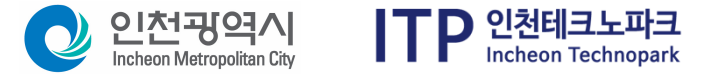

# 2025년 인천시 중소기업육성자금 신청 및 보완 매뉴얼

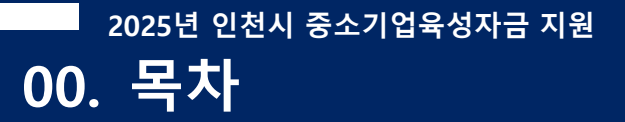

| 01. | BizOK 회원가입 및 기업정보 입력 | Зр  |
|-----|----------------------|-----|
| 02. | 신청 및 접수완료 확인방법       | 18p |
| 03. | 보완절차                 | 26р |
| 04. | 지원결정 후 통보서 출력        | 29p |

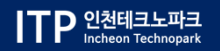

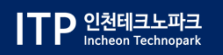

# 1. BizOK 회원가엽-및 기업정보 입력

# -2025년 인천시 중소기업육성자금 지원 신청 및 보완 매뉴

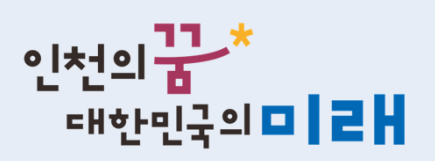

## 01.BizOK 회원가입 및 기업정보 입력

| 인천의 <mark>곱 *</mark> #한민국의□  <b>ㄹ </b>                               |                                     | Віз ОК                                              |       | Q                                                 |                                                                 | ITP 인천테크노파크                                                                                                    |
|----------------------------------------------------------------------|-------------------------------------|-----------------------------------------------------|-------|---------------------------------------------------|-----------------------------------------------------------------|----------------------------------------------------------------------------------------------------|
| 현재URL 이메일 발송                                                         | 기업지원                                | 인천시 지역기업정보 플랫폼                                      |       | 경영지원                                              | BizOK서비스안내                                                      | 로그인 회원가입 지도위원                                                                                                    |
| []<br>전체 금융                                                          | 〇         〇           세제         기술 | 은 🕢<br>인력 창업/벤처                                     | 판로/수출 | 전설팅/특허/인증                                         | 값           전통시장         여성/장애인/기타                              | <ul> <li>····</li> <li>우수기업</li> <li>····</li> <li>····</li>     &lt;</ul> |
| 기업지원 신청                                                              | + :<br>김지원 사업신청<br>바로가기             | 명지사항 정책자료실<br>비즈오케이맞춤형 검색<br>바로가기                   | +     | 어떤 기업을<br>찾으시나요?<br>기업명, 대표자명,<br>생산품명, 사업자등록번호 등 | 장애인기업 여성기업 협동조합 (<br>자활기업 마을기업 중소기업협동조<br>기업명, 대표자명, 생산품명, 사업자동 | 항업기업 중증장애인 사회적기업<br>3합 여성친화기업 사회적립동조합<br>등록번호 등                                                                                                    |
| <b>2024년 중소기업육성자금(NH&amp;</b><br>신청기간 : 24.01.29 ~ 24.03.29 <b>네</b> | 신보&기보 인천형 ···                       | 2024년도 인천광역시 중소기업 육성시책 안내<br>산업정책과] 2024-02-13      |       | 팝업존                                               | 0000 <b>•</b> II>                                               |                                                                                                    |
| <b>2024년 1분기 중소기업육성자금</b><br>신청기간 : 24.03.04 ~ 24.04.30 <b>대</b>     | t(경영안정자금_이자···                      | 중소벤처기업부) 2024년 중소벤처기업 지원사업 안<br>중소벤처기업부] 2024-01-25 | ч     | 2024                                              | 저 대지다                                                           |                                                                                                    |
| <b>2024년 1차 중소기업육성자금(7</b><br>신청기간 : 24.03.04 ~ 24.06.28 ॥           | 기계, 공장 확보자금)                        | 2024년 여성의 광장 여성창업지원센터 입주 업체 모<br>산업정책과] 2024-02-29  | 집 …   | 중대자                                               | 나 네 나 다<br>내해 예방,<br>문 니 자방네이                                   | 온라인접수/기술문의<br>070-8787-8286                                                                                                    |

BizOK 홈페이지 접속(http://bizok.Incheon.go.kr)

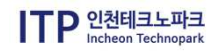

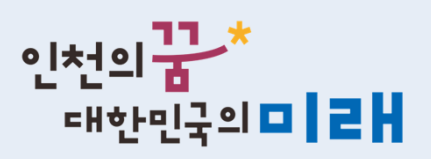

## 01.BizOK 회원가입 및 기업정보 입력

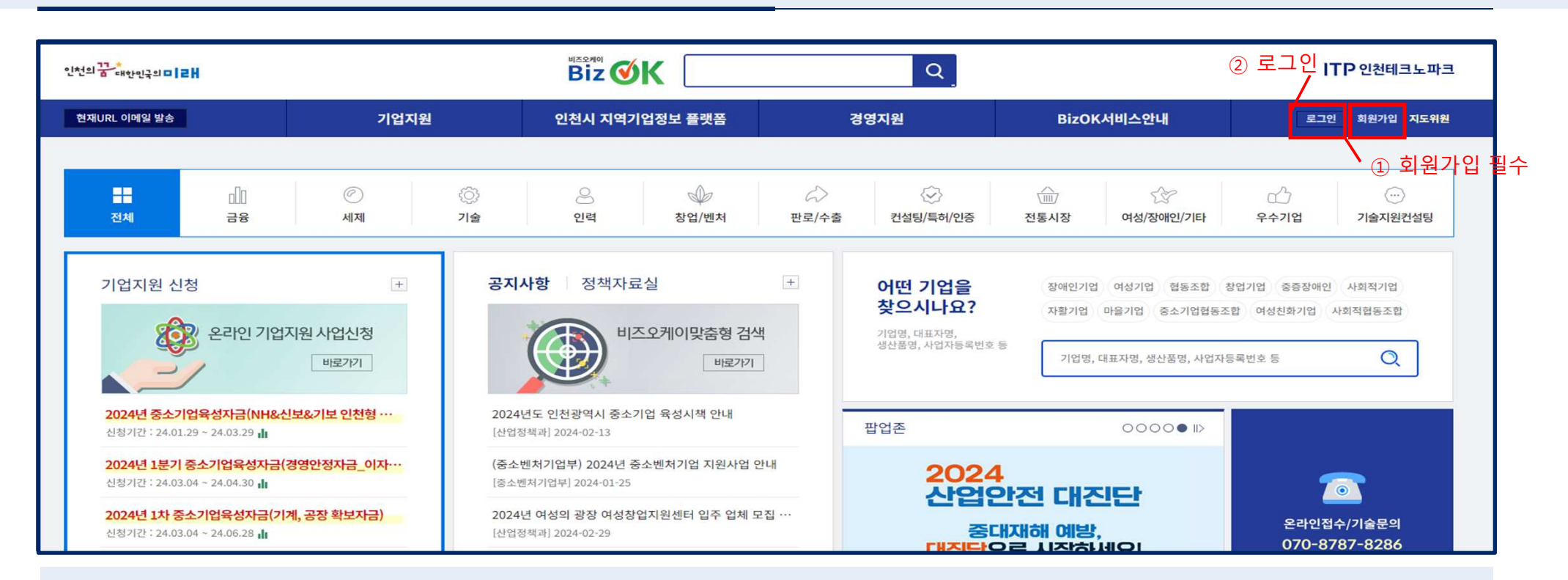

#### BizOK 회원가입 및 로그인 진행

ITP 인천테크노파크 Incheon Technopark ※ 회원가입시 사이트 오류 및 문제가 있을 경우 070-8787-8286,7 문의

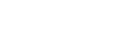

### 01. BizOK 회원가입 및 기업정보 입력

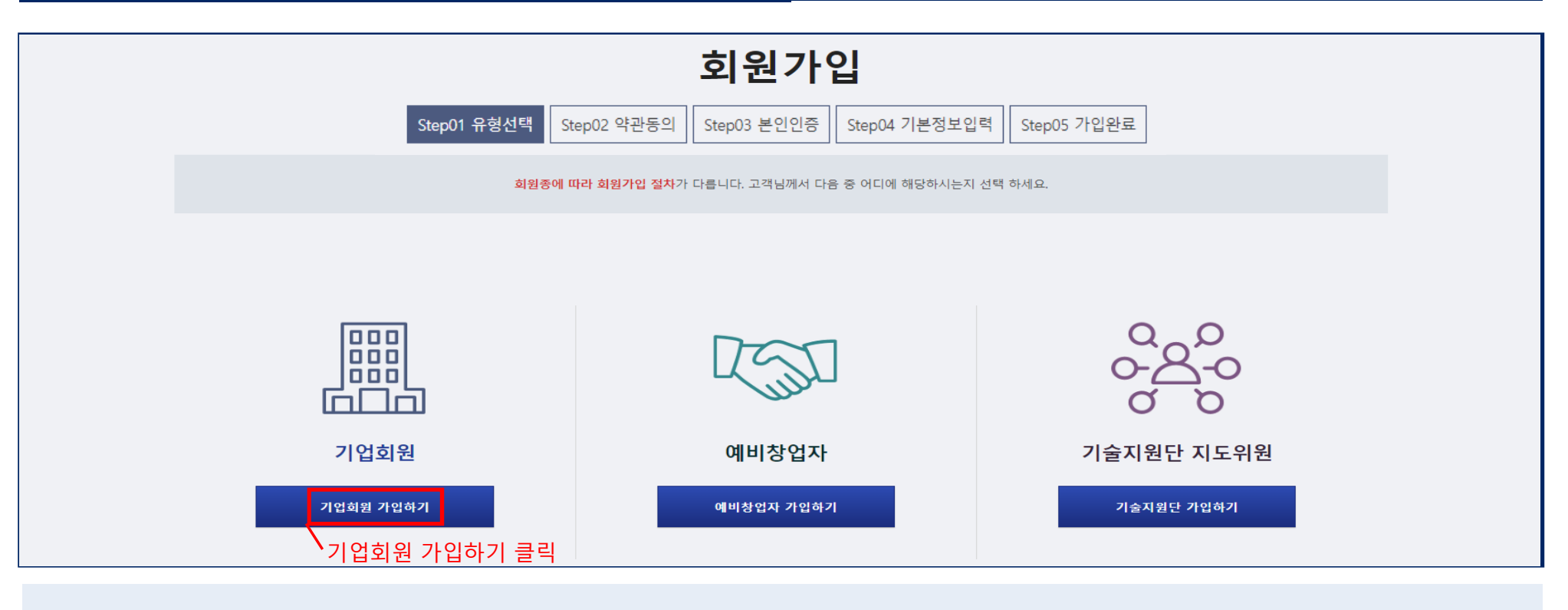

#### 회원가입 절차 : 기업회원 가입하기 클릭

ITP 인천테크노파크 Incheon Technopark ※ 회원가입시 사이트 오류 및 문제가 있을 경우 070-8787-8286,7 문의

인천의**꿈\*** 대한민국의**미 리뷰** 

6

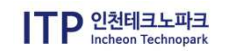

#### 회원가입 절차 : 약관동의서 체크 후 다음단계로 진행

※ 회원가입시 사이트 오류 및 문제가 있을 경우 070-8787-8286,7 문의

|                                                                                                    | Q                                                                                                    | 약관동의(기                                                                               | 기업 회원가입)                | )           |   |
|----------------------------------------------------------------------------------------------------|----------------------------------------------------------------------------------------------------|--------------------------------------------------------------------------------------|-------------------------|-------------|---|
|                                                                                                    | Step01 유형선택                                                                                                    | Step02 약관동의 Ste                                                                      | p03 본인인증 Step04 기본정보입력  | Step05 가입완료 |   |
|                                                                                                    |                                                                                                    |                                                                                      |                         |             |   |
| 이용약관                                                                                                    |                                                                                                    |                                                                                      |                         |             |   |
| 나. 서비스 운영을 고의로<br>다. 공공질서 및 미풍양속<br>라. 타인의 명예를 손상하<br>마. 서비스의 위해할 목적.<br>바. 비즈오케이(BizOK), 다<br>사. 비즈오케이(BizOK)의<br>아. 회원이 자신의 누리집.<br>자. 이 약관을 포함하여 7 | 방해한 경우<br>  반하는 경우<br>나 불이익을 주는 행위를 한 경우<br>로 다량의 정보를 전송하거나 광고성 정도<br>- 회원 또는 타인의 지식 재산권을 침해하<br>비스 정보를 이용하여 얻은 정보를 비즈오<br>- 게시판에 음란물을 게시하거나(올리거나<br>다 비즈오케이(BizOK)가 정한 이용 조건 및 | 보를 전송하는 경우<br>는 경우<br>2케이(BizOK)의 사전 승낙 없이 복<br>t) 음란 사이트를 연결한 경우<br>및 관계 법령을 위반한 경우 | 제하거나 유통하여 상업적으로 이용하는 경우 |             |   |
| 제18조 (손해 배상) 비즈오케                                                                                                    | l(BizOK)는 서비스 이용과 관련하여 회원이                                                                                                    | 에게 발생한 어떠한 손해도 책임지?                                                                  | 지 않습니다.                 |             |   |
| 제19조 (면책 조항)                                                                                                    |                                                                                                    |                                                                                      |                         |             | - |

## 01.BizOK 회원가입 및 기업정보 입력

2025년 인천시 중소기업육성자금 지원

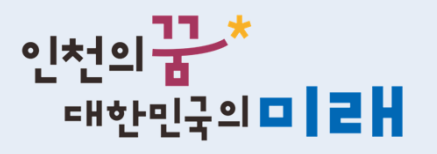

7

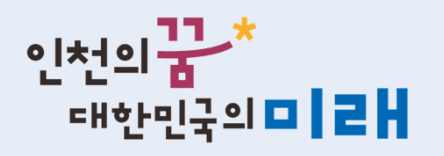

### 01. BizOK 회원가입 및 기업정보 입력

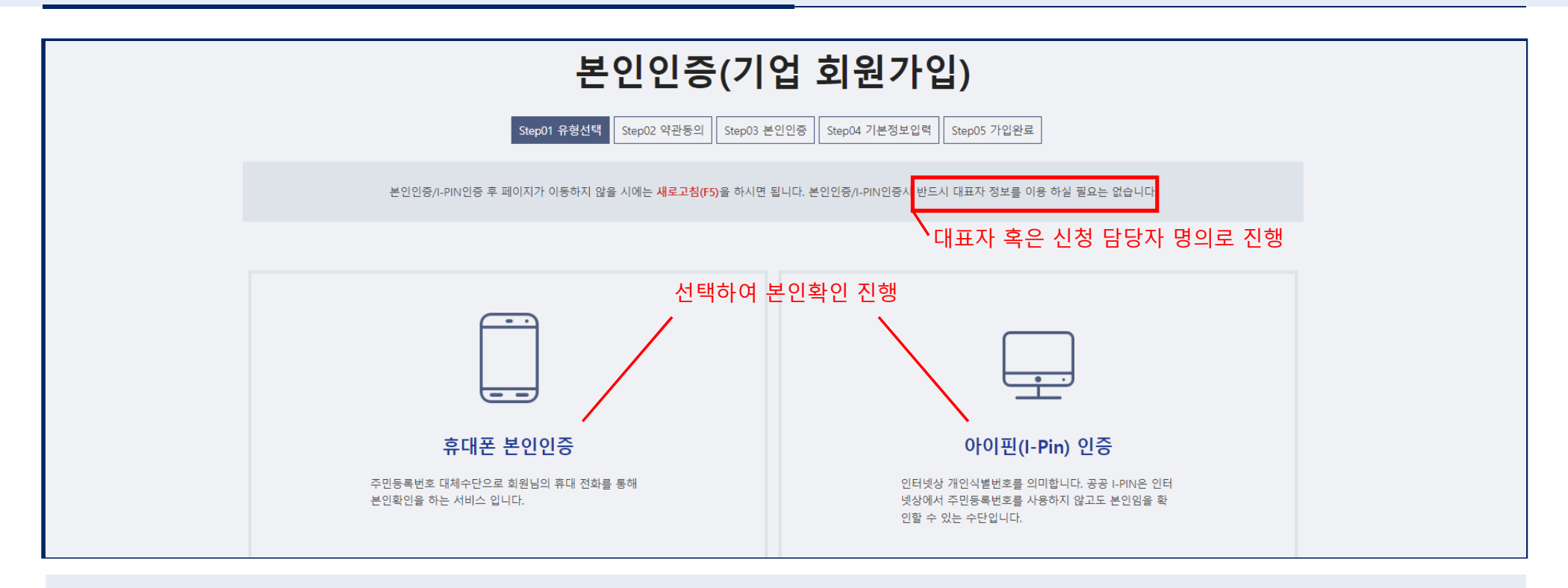

#### 회원가입 절차 : 본인인증 진행

※ 회원가입시 사이트 오류 및 문제가 있을 경우 070-8787-8286,7 문의

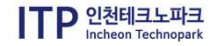

## 01.BizOK 회원가입 및 기업정보 입력

|         | 기본정보입력(기업 회원가입)                                                                               |
|---------|-----------------------------------------------------------------------------------------------|
|         | Step01 유형선택         Step02 약관동의         Step03 본인인증         Step04 기본정보입력         Step05 가입완료 |
| 기업명 🗸   | ※사업자등록증상 기업명을 입력해주세요. 기업명 검색을 통해서만 입력을 하실 수 있습니다.     기업명 검색                                  |
| 사업자번호 🗸 | · · · · · · · · · · · · · · · · · · ·                                                         |
| 부서 🗸    |                                                                                               |
| 직급 🧹    |                                                                                               |
| 아이디 🗸   | 아이디 중복확인<br>※ ID중복확인 버튼을 통해서만 ID를 입력 하실 수 있습니다.                                               |
| 비밀번호 🗸  | ※ * 최소 6자 이상, 영어, 숫자, 특수문자((@#\$%^*+=-) 모두 사용 해야 합니다.                                         |

회원가입 절차 : 기본정보 입력

※ 회원가입시 사이트 오류 및 문제가 있을 경우 070-8787-8286,7 문의

인천의<mark>꿈</mark>\* 대한민국의**미 ㄹH** 

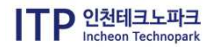

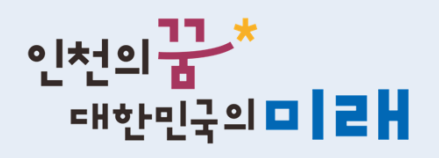

### 01. BizOK 회원가입 및 기업정보 입력

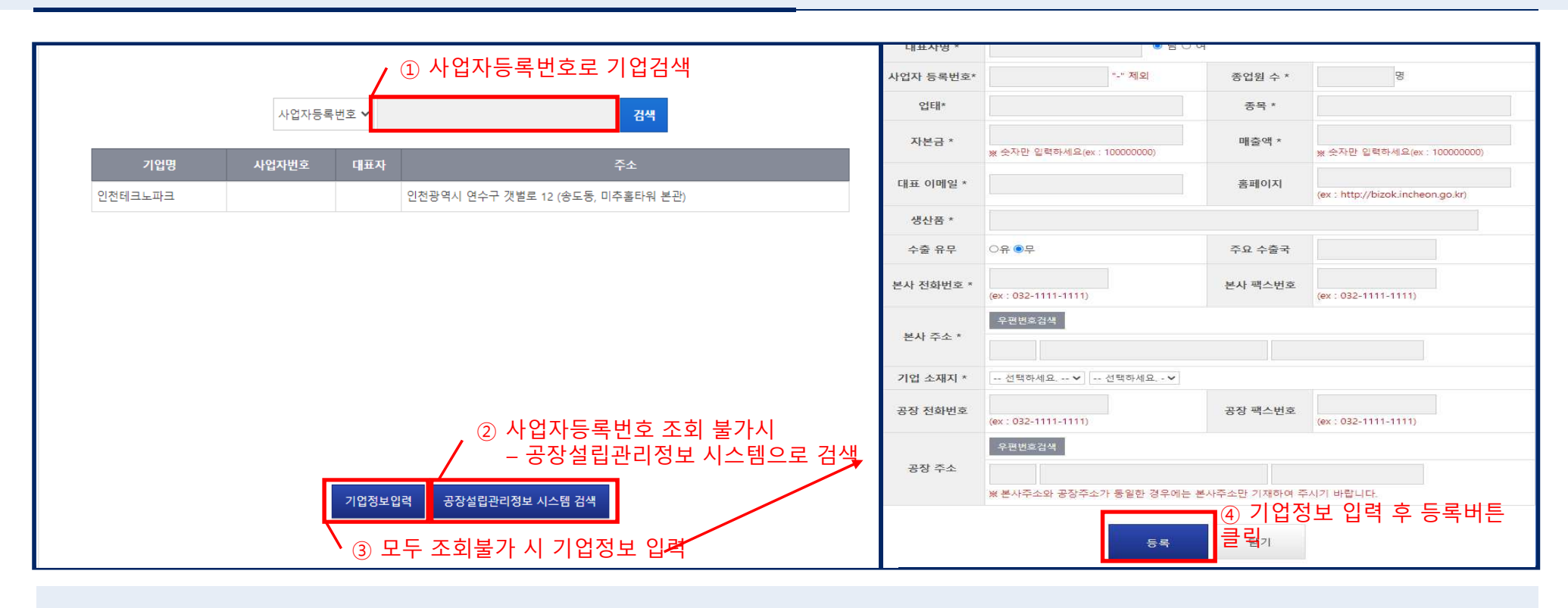

회원가입 절차 : 기업명 조회 및 입력

※ 회원가입시 사이트 오류 및 문제가 있을 경우 070-8787-8286,7 문의

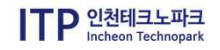

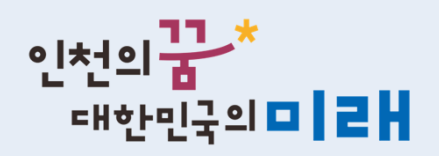

## 01.BizOK 회원가입 및 기업정보 입력

| 휴대전화 🗸     | · · · · · · · · · · · · · · · · · · ·                                                                                                    |
|------------|----------------------------------------------------------------------------------------------------|
| SMS 수신여부 🧹 | ● 혀용○ 혀용 안함 ① 통보 완료 알림 및 보완요청을 문자로 전송하오니, <u>사무실 전화 X</u> , 꼭 신청담당자 "휴대전화 " 번호<br>이려                                                                                                    |
| 이메일 🥒      | <ul> <li>▲ ▲ ▲ ▲ ▲ ▲ ▲ ▲ ▲ ▲ ▲ ▲ ▲ ▲ ▲ ▲ ▲ ▲ ▲</li></ul>                                                                                                    |
| 이메일 수신여부 🗸 | ● 허용 ○ 허용 안함                                                                                                    |
| 성별 🗸       | ● 남 ○ 여                                                                                                    |
| 팩스번호       |                                                                                                    |
| 관심분야       | 금융       에제       기술         이역       창업/변처       판로/수출         컨설팅/특허/인증       소상공인전통시장       여성/장애인/기타         우수기업       기술지원컨설팅       정년일자리         *최대 3개까지 선택가능       ···································· |
|            | ② 기업성보 입력 후 "가입하기 " 클릭<br>가입하기 취소                                                                                                    |

#### 회원가입 절차 : 기업명 조회 및 입력

※ 회원가입시 사이트 오류 및 문제가 있을 경우 070-8787-8286,7 문의

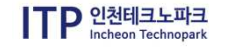

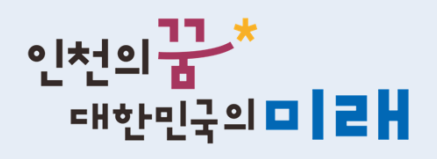

회원가입 후 기업 필수정보 입력

ITP 인천테크노파크

## 01.BizOK 회원가입 및 기업정보 입력

|                                                      |               |                    | Biz 🕑                                     | бк 📃             |                                                                                                    | Q                                             |                            |                                                | Г                                 | TP 인천테크노파크       |
|------------------------------------------------------|---------------|--------------------|-------------------------------------------|------------------|----------------------------------------------------------------------------------------------------|-----------------------------------------------|----------------------------|------------------------------------------------|-----------------------------------|------------------|
|                                                      | 기업지원          |                    | 인천시 지역기                                   | 기업정보 플랫폼         | ą                                                                                                    | 영영지원                                          | BizOk                      | (서비스안내                                         | 로그아웃                              | 마이페이지 지도위원       |
|                                                      |               |                    |                                           |                  |                                                                                                    |                                               |                            |                                                | 로그인 후 "                           | 마이페이지 "          |
| -10<br>                                              | প্রিমা        | ( <u>)</u> )<br>기술 | 으<br>인력                                   | 상업/벤처            | ↓ ↓ < | 건설팅/특허/인증                                     | 전통시장                       | (상)<br>여성/장애인/기타                               | 클릭<br>쇼)<br>우수기업                  | <br>기술지원컨설팅      |
| 라인 기업                                                | +<br>1지원 사업신청 | 공지                 | <b>사항</b>   정책자를                          | 료실<br>즈오케이맞춤형 검색 | +<br>4                                                                                                    | 어떤 기업을<br>찾으시나요?<br>기업명,대표자명,<br>생산품명,사업자등록번호 | 장애인기업<br>자활기업<br>등<br>기업명, | 이 여성기업 협동조합<br>마을기업 중소기업협동3<br>대표자명, 생산품명, 사업자 | 창업기업 중증장애인<br>또합 여성친화기업<br>등록번호 등 | 사회적기업<br>사회적협동조합 |
| <mark>자금(NH&amp;</mark><br><sup>03.29</sup> <b>네</b> | 신보&기보 인천형 …   | 2024<br>[산업장       | 년도 인천광역시 중소<br><sup>정책과]</sup> 2024-02-13 | 기업 육성시책 안내       |                                                                                                    | 팝업존                                           |                            | 00001                                          |                                   | ~                |

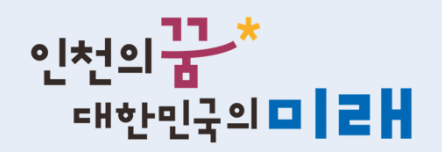

## 01.BizOK 회원가입 및 기업정보 입력

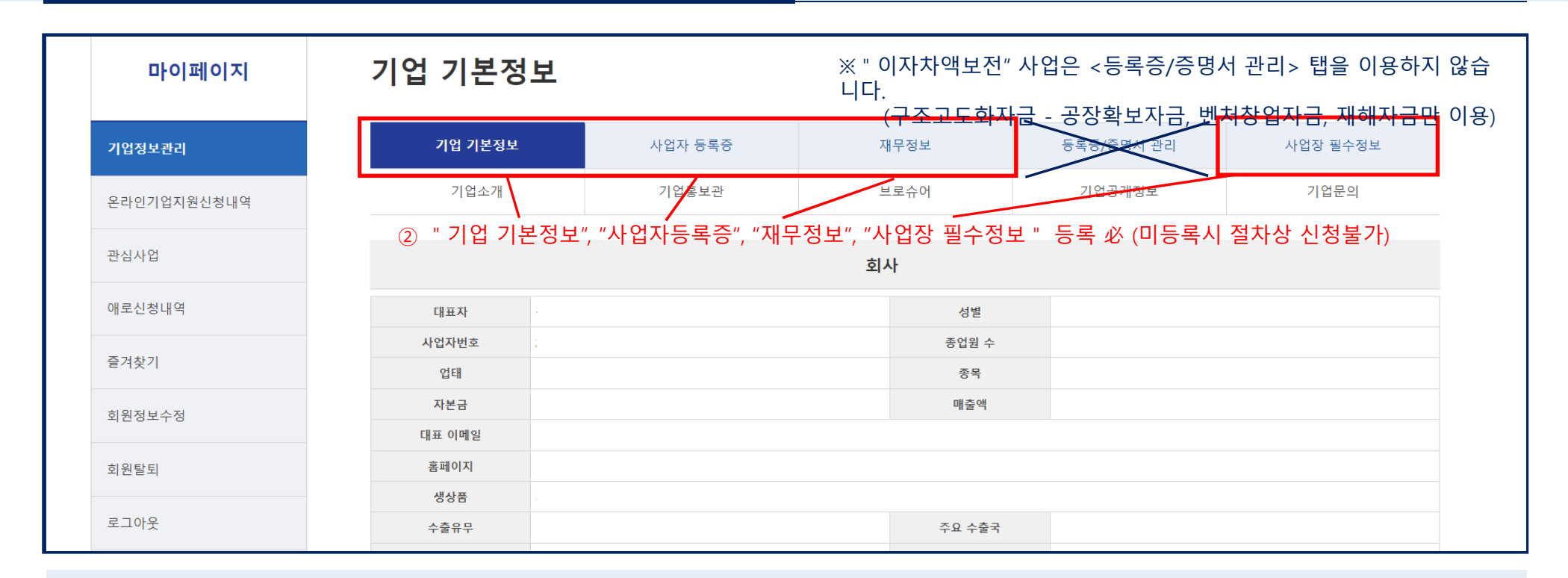

#### 회원가입 후 기업 필수정보 입력

ITP 인천테크노파크 Incheon Technopark

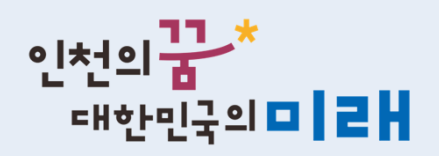

## 01.BizOK 회원가입 및 기업정보 입력

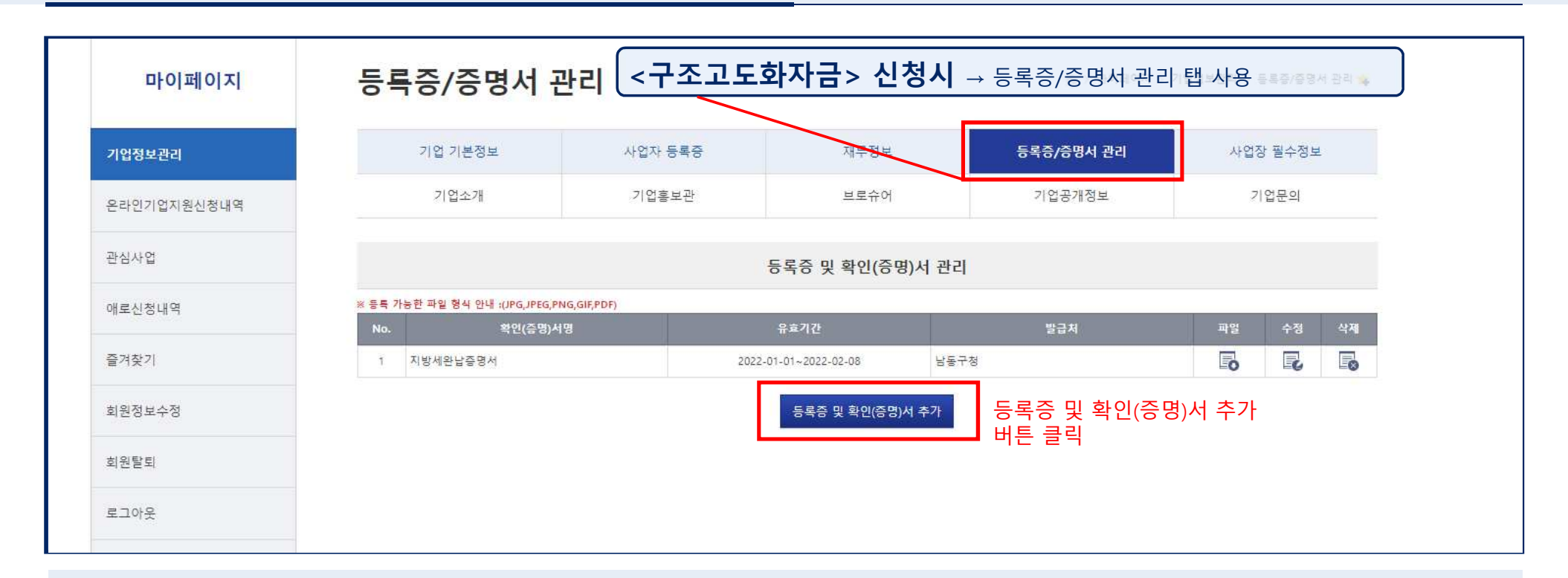

#### 회원가입 후 기업 필수정보 입력

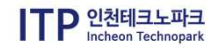

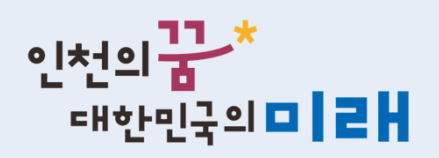

### 01.BizOK 회원가입 및 기업정보 입력

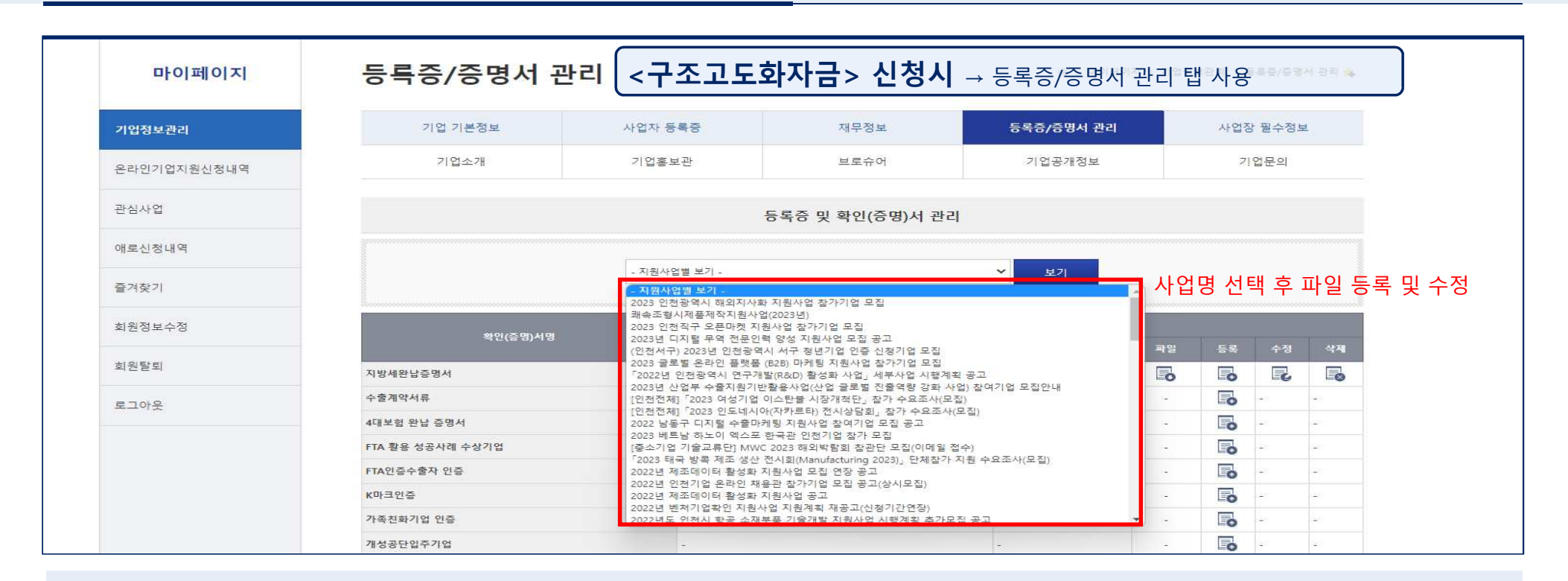

#### 회원가입 후 기업 필수정보 입력

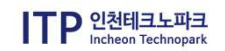

#### 회원가입 후 기업 필수정보 입력 : 재무정보 입력 방법

| 마이페이지       | 재부정보    |                         |               |                   |                     | ♠ > 마이페이지 > | 기업정보관  | 관리 > 재4 | 무정보 👍 |
|-------------|---------|-------------------------|---------------|-------------------|---------------------|-------------|--------|---------|-------|
| 기업정보관리      | 기업 기본정보 | 사업자                     | · 등록증         | 재무정보              | 등록증/증명서             | 관리          | 사업장    | 필수정보    |       |
| 온라인기업지원신청내역 | 기업소개    | 기업                      | 홍보관           | 브로슈어              | 기업공개정               | 보           | 기업     | l<br>문의 |       |
| 관심사업        |         | * गम्ब                  | 보가 없는 기업은 해단녀 | 도 서택 호 '0' 입력 하니드 | ŀ                   |             |        |         |       |
| 애로신청내역      |         | ※ 표지포<br>** 표지포<br>** 표 | 함하여 내용전체(재무상태 | H표, 손익계산서)를 원본(F  | '<br>팩스본 및 사본 불가) 스 | 캔하여 업로드 하셔이 | : 합니다. |         |       |
| 즐겨찾기        |         | <b>२</b> ) * मध्र       | 한개밖에 올라가지 않기  | 때문에 ZIP파일 또는 PDF  | 로 변환하여 업로드 하        | 셔야 합니다.     |        |         |       |
| 회원정보수정      |         | ※ 부채 총                  | 계는 장기차입금에 포함  | 되지 않습니다.          |                     |             |        |         |       |
| 회원탈퇴        |         | > ※ 수출매                 | 출액은 총 매출액에 포함 | 되지 않습니다.          |                     |             |        |         |       |
| 로그아우        | + 재무정보  |                         |               |                   |                     |             |        |         |       |
|             | 년도      | 자산총계                    | 부채종계          | 자본총계              | 매출액                 | 매출종이익       | 파일     | 수정      | 삭제    |
|             | 2021    | 200,000                 | 200           | 199,800           | 20,000              | 10,000      | 6      | 2       |       |
|             | 2020    | 40                      | 0             | 40                | 0                   | 0           | 6      | 2       |       |
|             | 2019    | 3                       | 0             | 3                 | 0                   | 0           | 6      |         |       |
|             | 2016    | 457,350,487             | 359,284,622   | 98,065,865        | 436,962,410         | 164,977,660 |        |         |       |

# 01.BizOK 회원가입 및 기업정보 입력

2025년 인천시 중소기업육성자금 지원

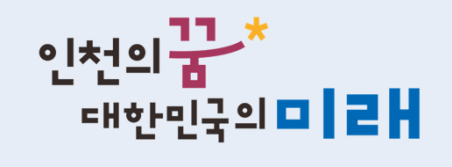

16

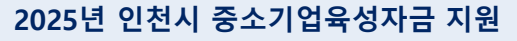

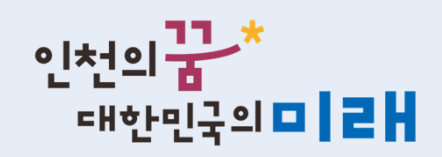

## 01.BizOK 회원가입 및 기업정보 입력

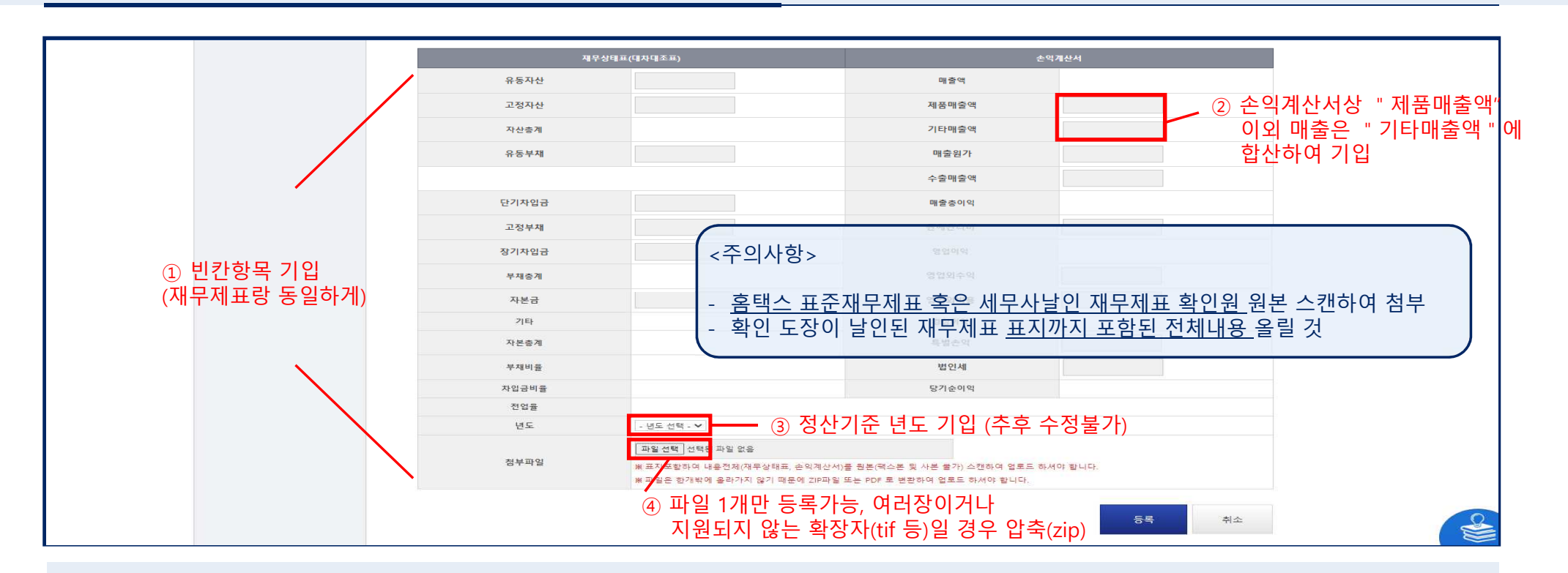

#### 회원가입 후 기업 필수정보 입력 : 재무정보 입력 방법

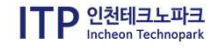

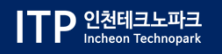

# 2. 신청 및 접수완료 확인방법

-2025년 인천시 중소기업육성자금 지원 신청 및 보완 매뉴얼-

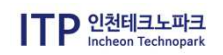

#### 신청방법 : BizOK 로그인 후 기업지원 사업신청 클릭 / 혹은 상단 고정탭 클릭하여 신청 바로가기

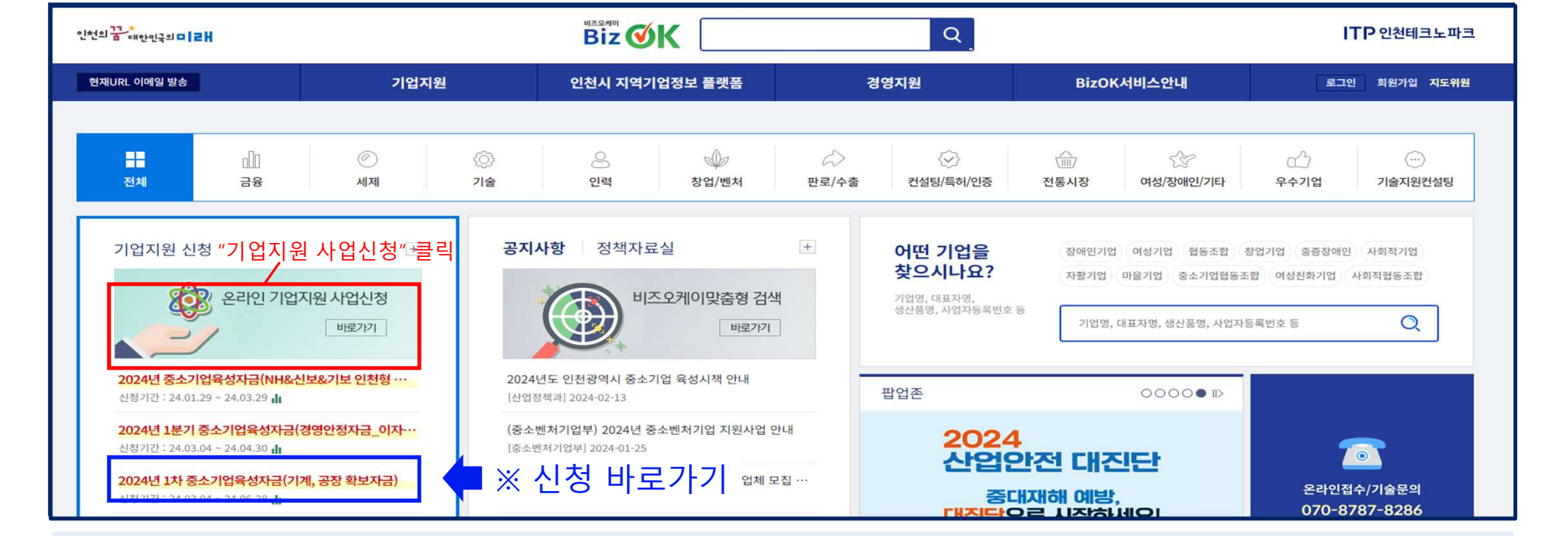

# 02.신청 및 접수완료 확인방법

2025년 인천시 중소기업육성자금 지원

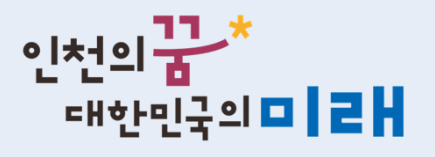

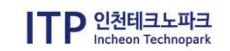

#### 신청방법 : 온라인 기업지원사업신청 → 지원분야 "금융 " 클릭 → 접수중인 공고명 확인

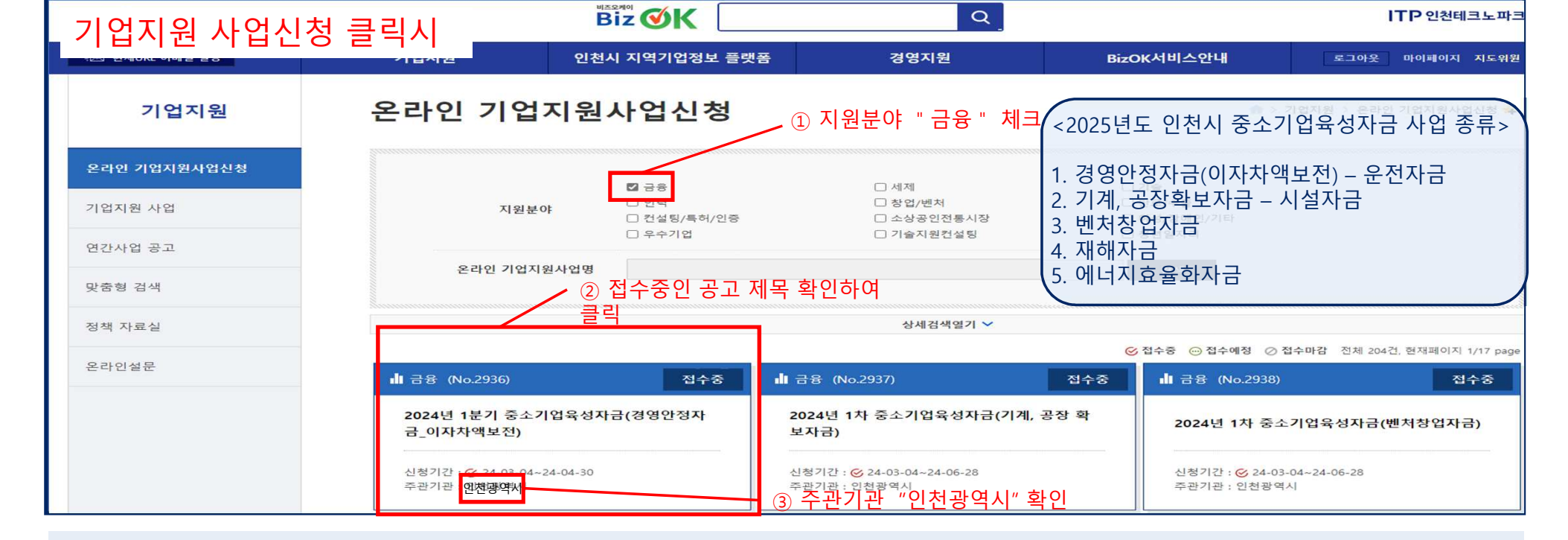

## 02.신청 및 접수완료 확인방법

2025년 인천시 중소기업육성자금 지원

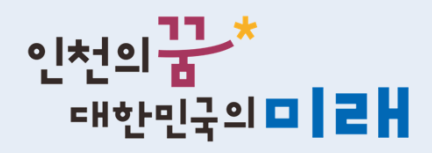

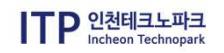

#### 신청방법 : 신청버튼 클릭 → 신청버튼 안보일 경우 "기업정보 관리"에서 누락된 필수정보 기입

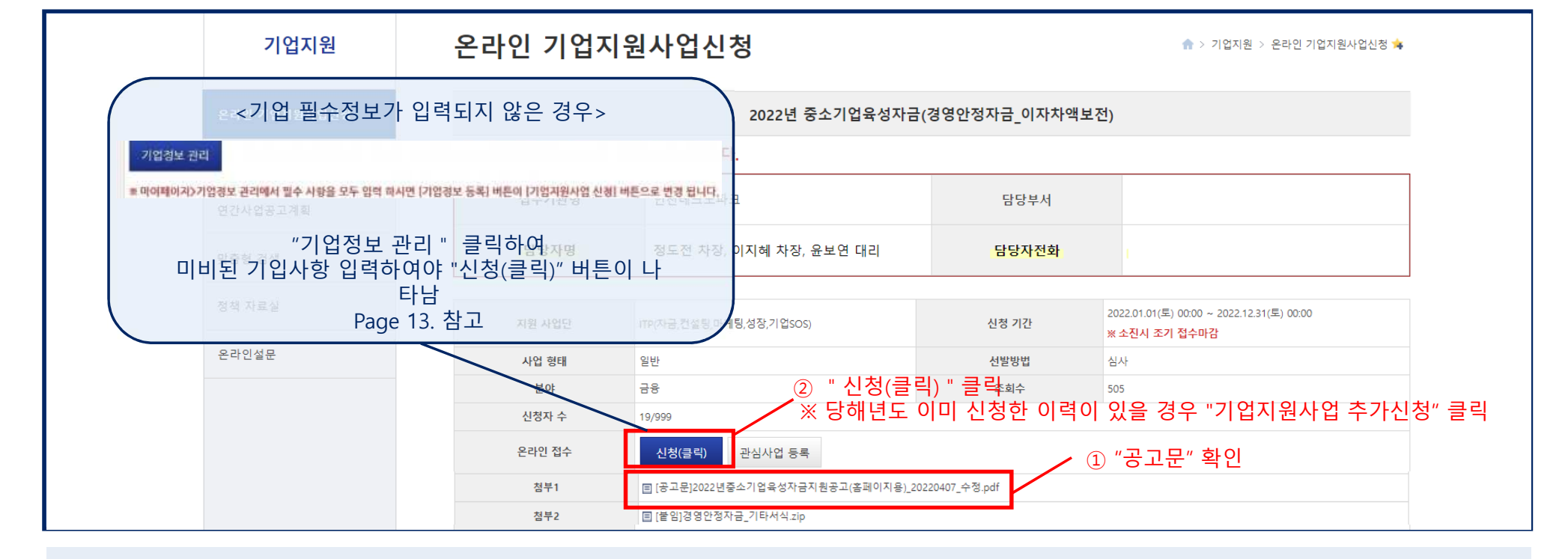

# 02.신청 및 접수완료 확인방법

2025년 인천시 중소기업육성자금 지원

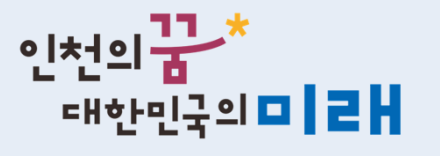

21

### 02.신청 및 접수완료 확인방법

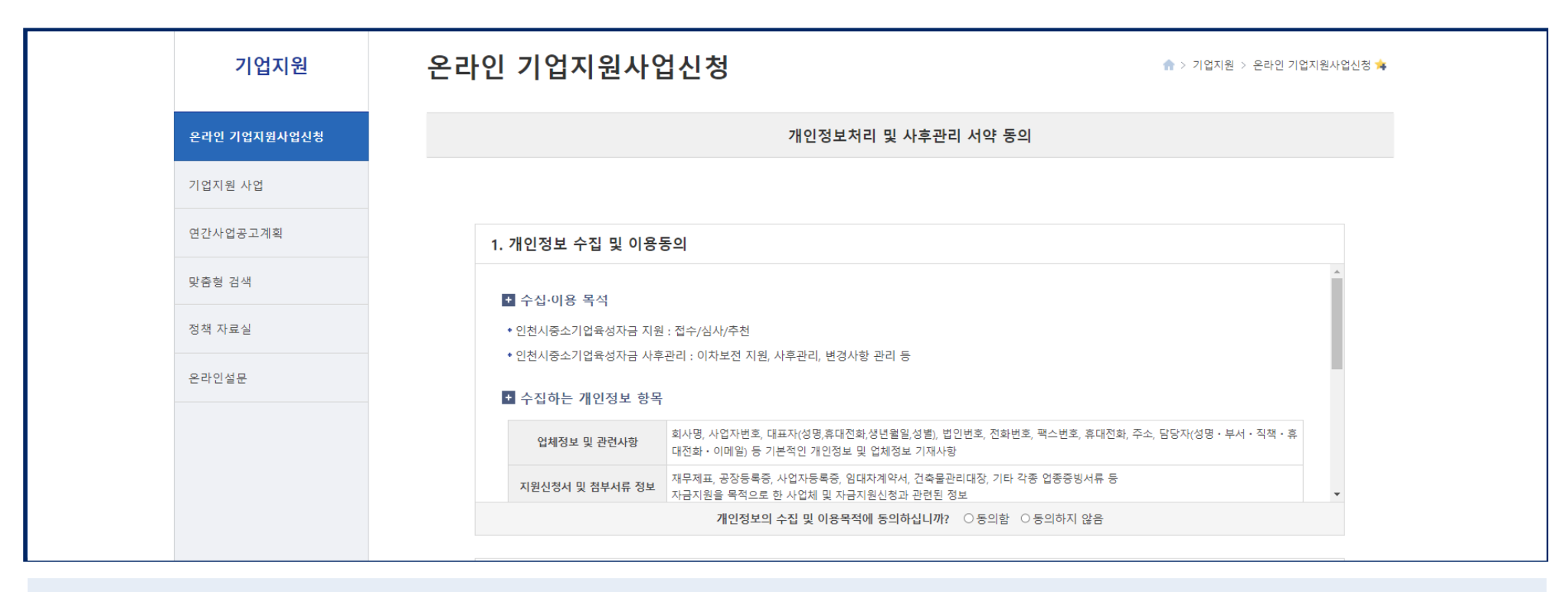

# 신청방법 : 신청버튼 클릭 → 자금 지원 요건 확인 → 개인정보처리 및 사후관리 서약 동의 \*서약 동의 내용은 신청페이지 붙임 파일에서 다시 확인 가능

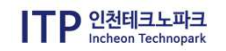

인천의꿈\*

대한민국의 🗖 🛃

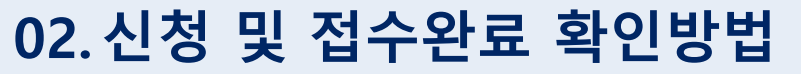

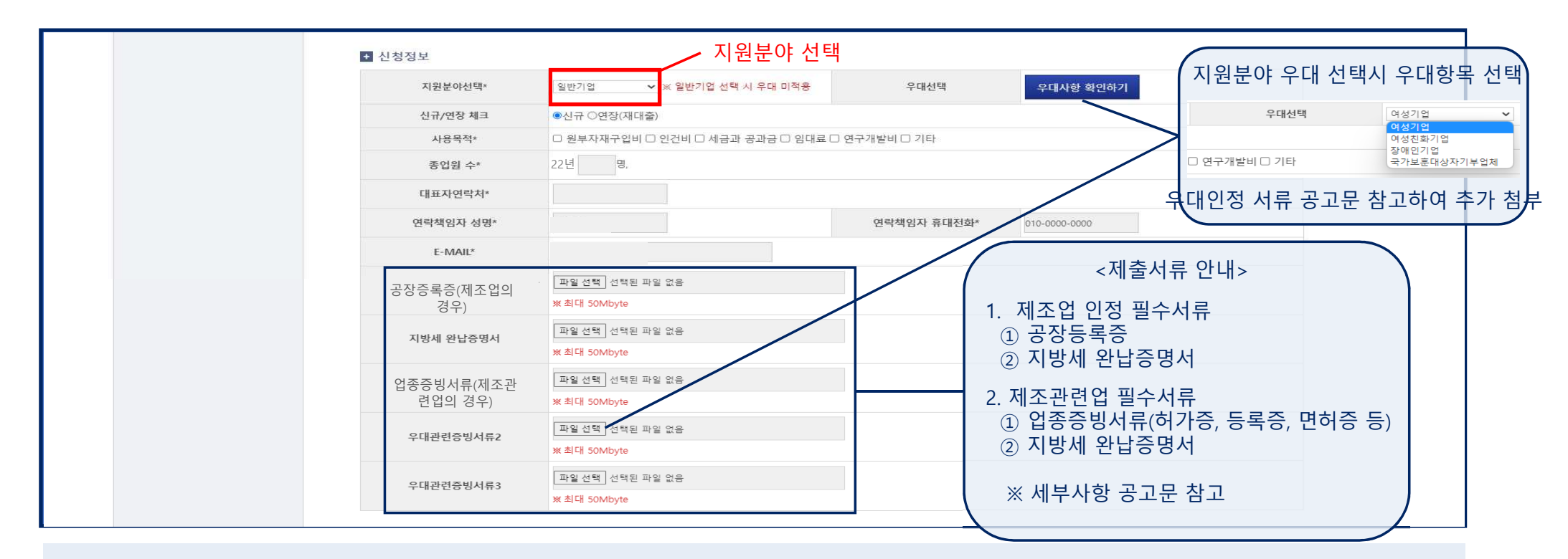

#### 신청방법 : 신청정보 기입 및 서류 제출

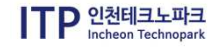

인천의**꿈\*** 대한민국의ᄆ┃ᄅ┃

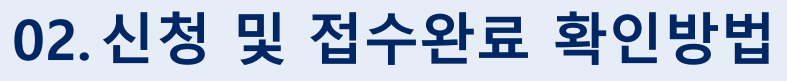

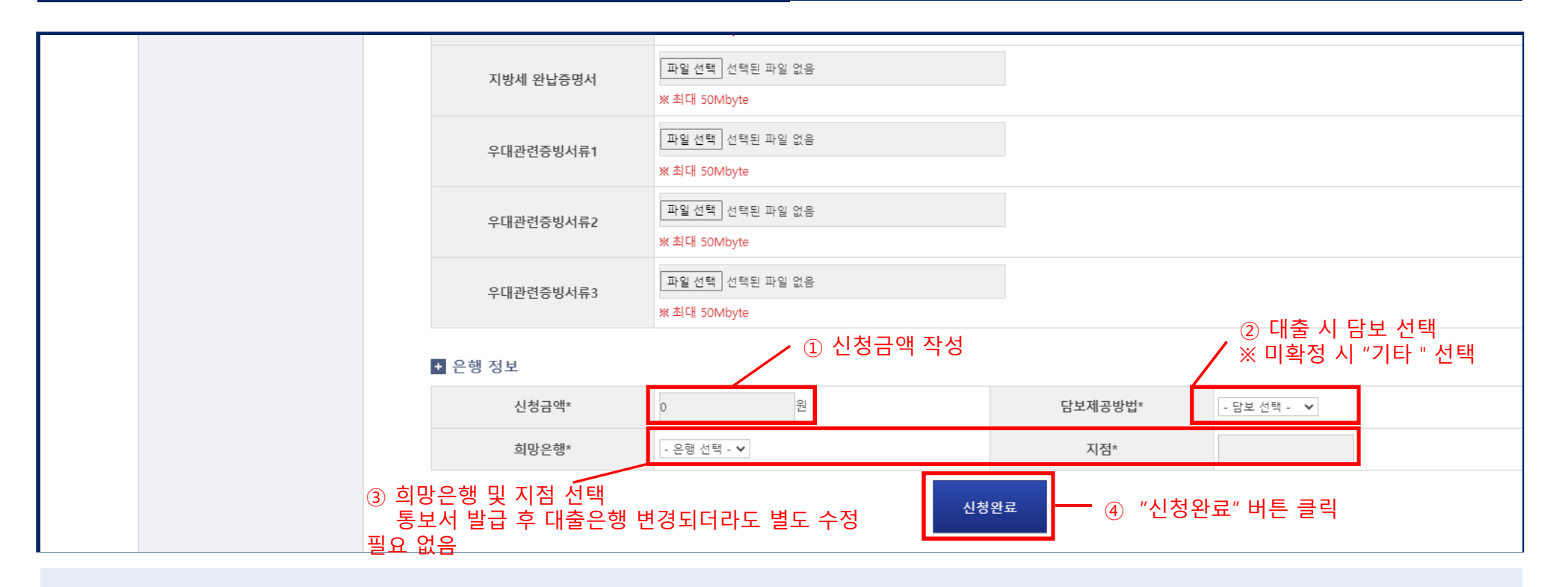

신청방법 : 신청정보 기입 및 서류 제출

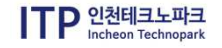

인천의**꿈\*** 대한민국의ᄆ┃ㄹ┃

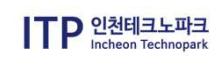

신청 완료 확인 방법 : ① 신청페이지 내 "신청내역보기" / ② 마이페이지 – 온라인기업지원신청 내역 확인

| 온라인 기업지       | 온라인 기업지원사업신청             |             |             |                 |                      |                                              |                               |              |                |                        |  |  |
|---------------|--------------------------|-------------|-------------|-----------------|----------------------|----------------------------------------------|-------------------------------|--------------|----------------|------------------------|--|--|
|               |                          |             |             | ≒⊠ 현재URL 이메일 발송 | 기업지원                 | 기업홍보관                                        | 시우수기업관                        | 경영지원         | BizOK서비스안내     | 로그아웃 마이페이지 지도위원        |  |  |
|               | 2022년 중소기업육성자금(          | 경영안정자금_이자차역 | 백보전)        | 마이페이지           | 온라인기                 | 업지원신청내                                       | 역                             |              | <b>∱</b> > ¤jo | 페이지 > 온라인기업지원신청내역 🌾    |  |  |
| ※기업 정보가 입력되어이 | · 신청 가능합니다.              |             |             |                 |                      |                                              |                               |              |                |                        |  |  |
| 접수기관명         | 인천테크노파크                  | 담당부서        |             | 기업정보관리 1 "      | 온라인기업                | 지원신청니                                        | │역″클릭<br><sup>지원사업명</sup> ▼   |              | 검색             |                        |  |  |
| 담당자명          | 정도전 차장, 이지혜 차장, 윤보연 대리   | 담당자전화       |             | 온라인기업지원신청내역     |                      | <u>∕</u> 2 Ł                                 | <u>.</u> 청내역 확업               | <u>D</u>     |                | 전체 16건, 현재페이지 1/2 page |  |  |
|               |                          |             |             | 관심사업            | _ 경                  | 토중                                           |                               |              |                | 신청일 2022.03.31         |  |  |
| 지원 사업단        | ITP(자금,컨설팅,마케팅,성장,기업SOS) | 신청 기간       | 2022<br>※ 소 | 애로신청내역          | 16 2022년<br>(당신      | 년 중소기업육성자금(원부자재 가격<br>정서출력                   | 력 급등 및 수출피해 중소기업 긴급           | 경영안정자금)      |                | 진행사망 보기                |  |  |
| 사업 형태         | 일반                       | 선발방법        | 심사          | 즐겨찾기            |                      | : 정도전 차장, 이지혜 차장, 윤보연                        | 대리(032-260-0624~0621)         |              |                |                        |  |  |
| 분야            | 🎂 🥜 "신청내역보기 " 클릭         | 조회수         | 507         | 회원정보수정          | ※담당자 서류<br>※ [접수승인]후 | 검토에 따라 온라인 심사 또는 대면<br>E 업체의 지원이력, 업종, 구비서류등 | 심사로 진행<br>을 검토하는 과정에서 자격이 안되면 | 반려가 될 수 도 있음 |                |                        |  |  |
| 신청자 수         | 19/999                   |             |             |                 |                      |                                              |                               |              |                |                        |  |  |
| 온라인 접수        | 신청내역보기 기업지원사업 추가신청 관심사업  | 겁 등록        |             | 회원탈퇴            |                      | 사와로                                          |                               |              |                | 신청일 2022.03.31         |  |  |
| 첨부1           | 🔲 Chrysanthemum.jpg      |             |             | 로그아웃            | 15 2022              | 년 중소기업육성자금(원부자재 가격                           | 벽 급등 및 수출피해 중소기업 긴급           | 경영안정자금)      |                | 진행사항 보기                |  |  |
|               | 인천시 경영안정자금(이자차액보전)       |             |             |                 | W LLOICHELTL         | ·저도저 차자 이기체 차자 으님여                           | FILE/022 260 0624-06241       |              |                |                        |  |  |

# 02.신청 및 접수완료 확인방법

2025년 인천시 중소기업육성자금 지원

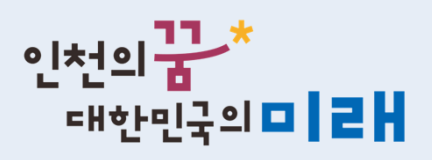

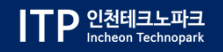

# 3. 보완절차

# -2025년 인천시 중소기업육성자금 지원 신청 및 보완 매뉴얼

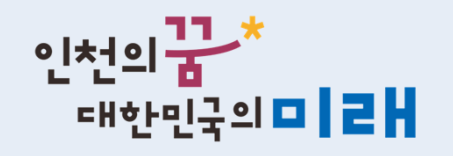

03. 보완절차 안내

#### BizOK 로그인 – 마이페이지 – 온라인기업지원신청내역 – 서류보완 하러가기 버튼 클릭

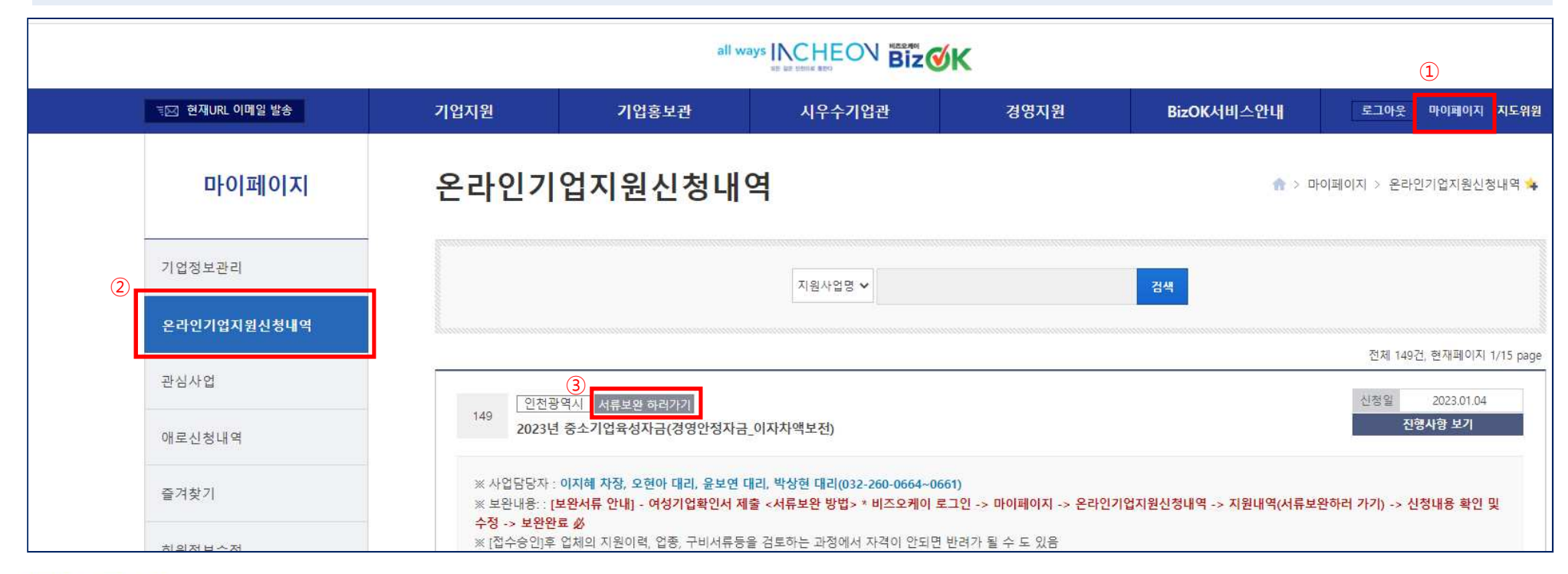

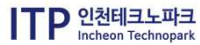

03. 보완절차 안내

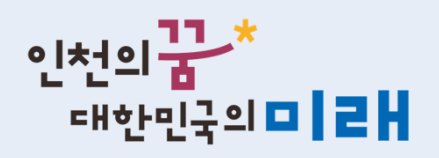

#### 보완사항 확인 – 보완 – 보완완료 버튼 클릭

| · 신성지 경도 수가 신성 성모 구성                        |                |  |        |      |     |
|---------------------------------------------|----------------|--|--------|------|-----|
| 지원자금선택 이                                    | i성·장애인기업       |  | 세부선택   | 여성친호 | 가기업 |
| 신규/연장 신                                     | । <del>त</del> |  |        |      |     |
| 사용목적 인                                      | [컨비            |  |        |      |     |
| 담당자 0                                       | l상             |  | Email  |      |     |
| 담당자연락처 0                                    | 10-0000-0000   |  |        |      |     |
| 공장등록증(500m2 미만 시 공장등록증<br>또는 건축물대장) ※제조업 필수 |                |  |        |      |     |
| 지방세완납증명서                                    | ltest.jpg      |  |        |      |     |
| 업종증빙서류 ※제조업 외 지원업종 필<br>수                   |                |  |        |      |     |
| 우대관련증빙서류                                    |                |  |        |      |     |
| 우대관련증빙서류                                    |                |  |        |      |     |
| +대관련증방서류<br>우대관련증방서류<br>★ 자금 지원 신청 정보       |                |  |        |      |     |
| 11#170                                      | 00,000,000원    |  | 담보제공방법 | 보증서+ | 기타  |
| 신영금액 1                                      |                |  |        |      |     |

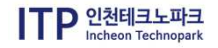

28

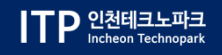

# 4.지원결정 후 통보서 출력

# -2025년 인천시 중소기업육성자금 지원 신청 및 보완 매뉴얼-

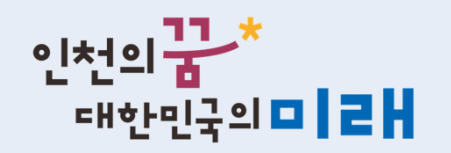

## 03.지원결정 후 통보서 출력

2025년 인천시 중소기업육성자금 지원

#### BizOK 로그인 – 마이페이지 – 온라인기업지원신청내역 – 통보서 출력 버튼 클릭

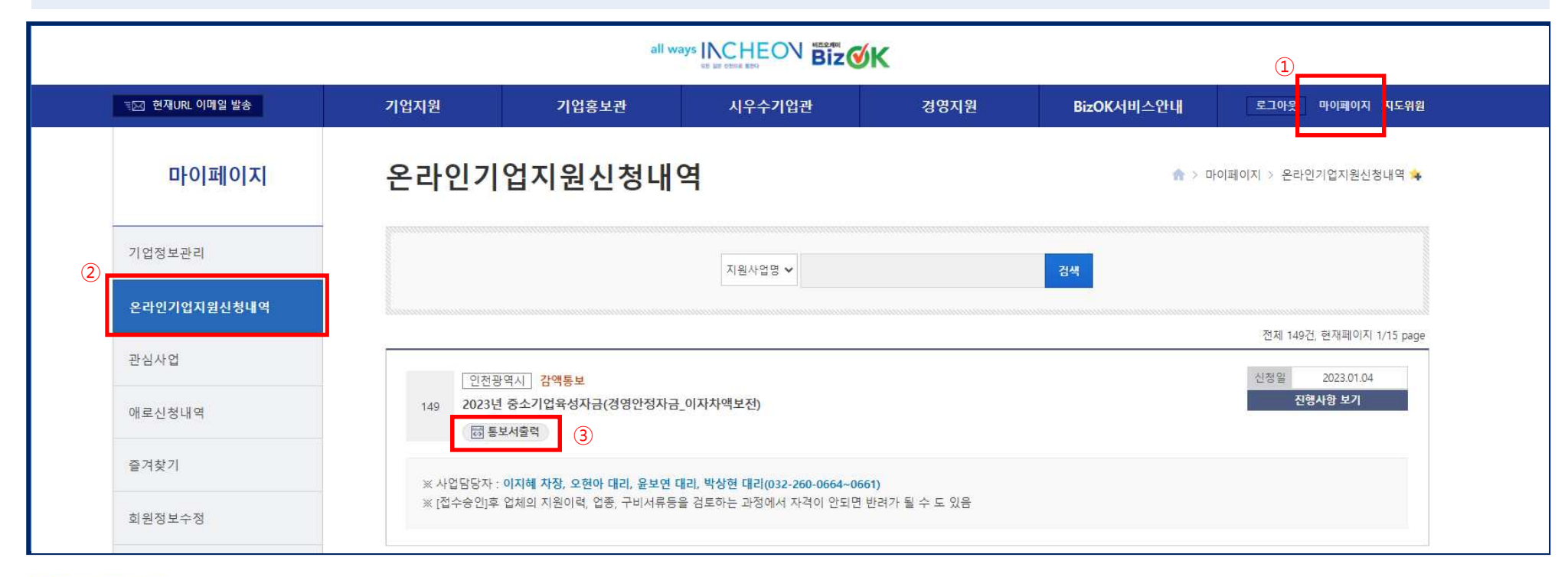

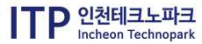

## - 문의사항 -

사업신청 관련 문의 🛛 🗇 032-260-0661 ~ 0664

홈페이지 단순에러 🛛 🗠 070-8787-8286,7

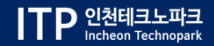